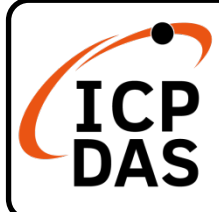

## PISO/PEX-CPM100 快速上手指南

v1.0, Jan 2023

#### 產品內容

除了本『快速上手指南』外,此產品內容還包括以下這些配件:

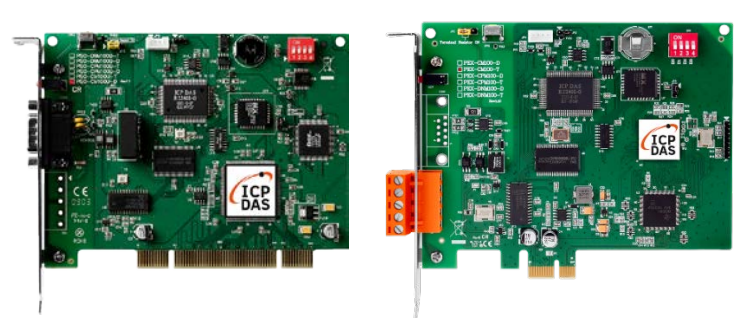

PISO-CPM100U-D/T 或 PEX-CPM100-D/T

| IJ |
|----|

快速上手指南

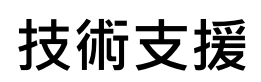

service@icpdas.com www.icpdas.com

#### 技術資源

如何在 ICP DAS 網站上搜索 driver、手冊和規格

• 行動版網站

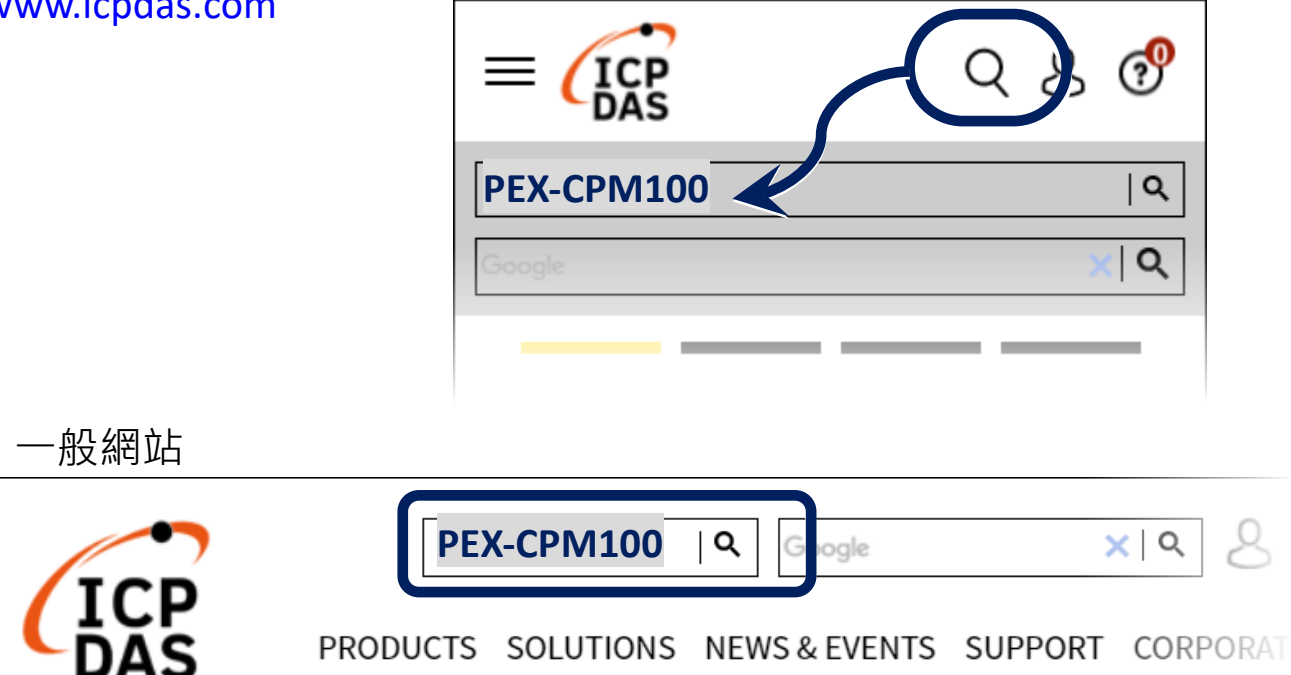

## 1 跳線、開關與接線腳位定義

跳線與開關

|        | PISO-CPM100U<br>Rev 1.xx | PISO-CPM100U<br>Rev 2.xx | PEX-CPM100 |
|--------|--------------------------|--------------------------|------------|
| 除錯埠    | JP2                      | JP4                      | JP4        |
| 韌體燒錄保護 | JP3                      | JP3                      | JP3        |
| 終端電阻   | JP4                      | JP5                      | JP5        |
| 重置按鈕   | SW2                      | SW2                      | SW2        |
| 板卡號碼開關 | SW1                      | SW1                      | SW1        |

| Terminal Resistance (120 $\Omega$ ) | Board Switch (0 ~                                | 15 )                                                     |
|-------------------------------------|--------------------------------------------------|----------------------------------------------------------|
| Enable Disable                      | DIP switch<br>ON<br>■ ■ ■ ■ ■ ■<br>1 2 3 4<br>上山 | 意:每一張 CM100、<br>M100、DNM100 系列<br>F的卡號·在同一台電腦<br>必須是唯一的. |

接線腳位

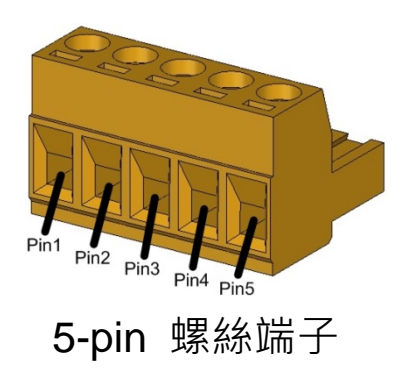

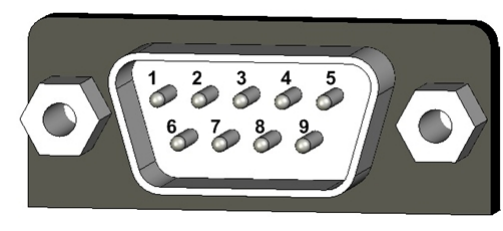

9-pin D 型公座

| Pin | 訊號       | 說明          |
|-----|----------|-------------|
| 1   | CAN_GND  | CAN 接地      |
| 2   | CAN_H    | CAN_H 通訊線   |
| 3   | CAN_SHLD | CAN 屏蔽 (可選) |
| 4   | CAN_L    | CAN_L 通訊線   |
| 5   | N/A      | 無           |

| Pin | 訊號       | 說明          |
|-----|----------|-------------|
| 1   | N/A      | 無           |
| 2   | CAN_L    | CAN_L 通訊線   |
| 3   | CAN_GND  | CAN 接地      |
| 4   | N/A      | 無           |
| 5   | CAN_SHLD | CAN 屏蔽 (可選) |
| 6   | CAN_GND  | CAN 接地      |
| 7   | CAN_H    | CAN_H 通訊線   |
| 8   | N/A      | 無           |
| 9   | N/A      | 無           |

# 2 安裝 Windows 驅動程式

Step1. 執行 Windows 驅動程式安裝,驅動程式位置:

HOME > PRODUCTS > Industrial Communication > Fieldbus Communication > CANopen > PISO-CPM100U-D PISO-CPM100U-D PDF Ø. 1 Port Intelligent CANopen Master Universal PCI Board Click · Download Data Sheet FAO Center Driver LAST UPDATE **FILE NAME** DESCRIPTION MODEL PISO-CPM100(U) / PCM-PISO-CPM100(U) / PCM-PISO-2023-10-20 CPM100 CPM100 Driver CPM100U-D

Step2. 驅動程式安裝預設路徑為 C:\ICPDAS\PISO-CPM100U, 請依照安裝過程提示點擊"下一步"按鈕已完成安裝。

更詳細的安裝說明請參考使用手冊,使用手冊路徑:

HOME > PRODUCTS > Industrial Communication > Fieldbus Communication > CANopen > PISO-CPM100U-D

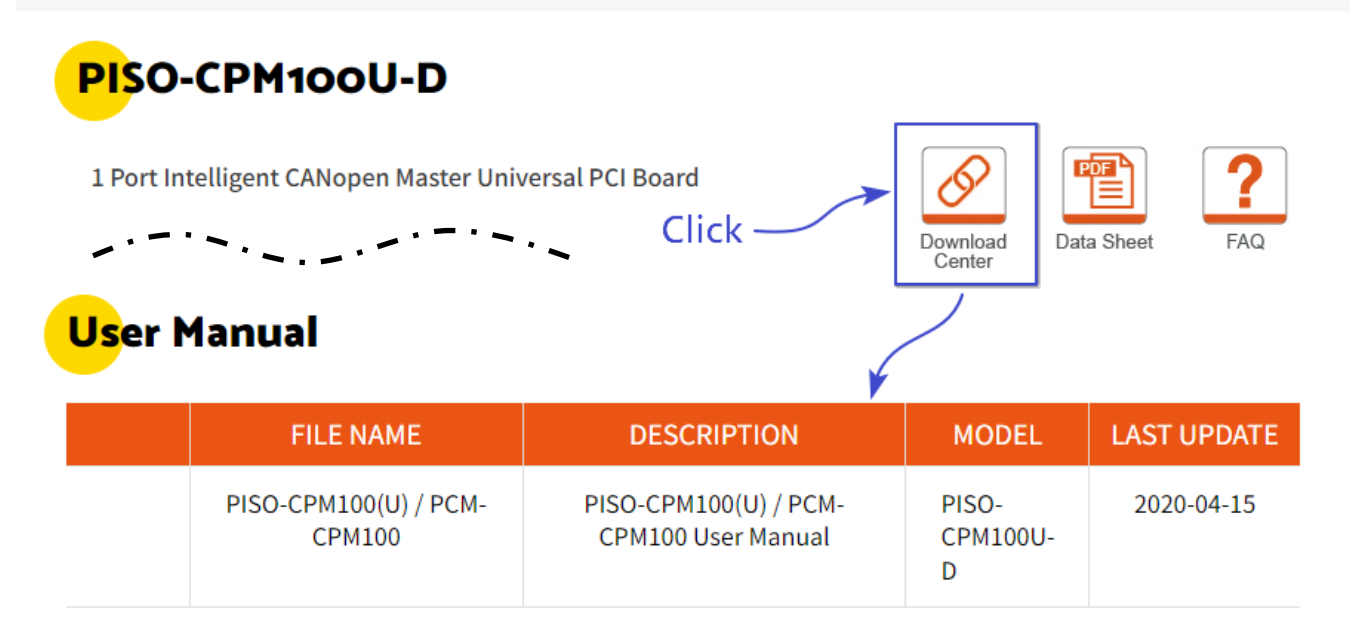

# 3 安裝 CPM100 CANopen 卡片

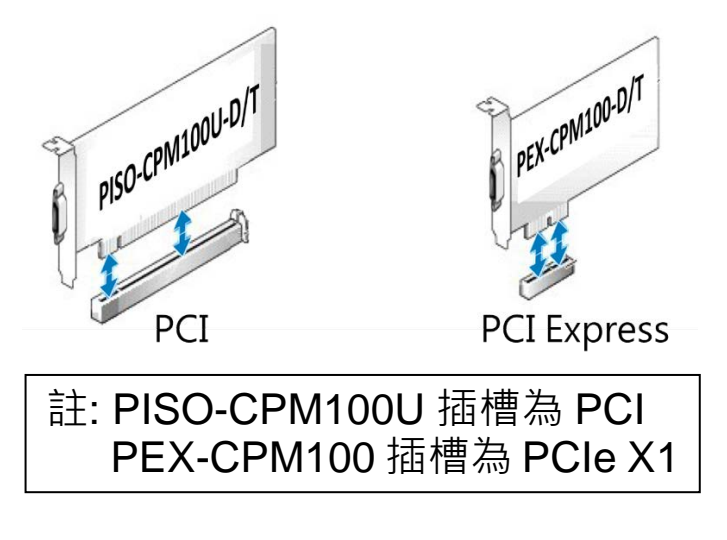

Step1. 關掉電腦電源,打開機殼。 Step2. 選擇適當的插槽插入板 卡,並以螺絲固定住。 Step3. 裝回電腦機殼,啟動電源。 Step4. 待進入 Windows 後,請依 照提示訊息完成板卡驅動安 裝。

### 4 接線與測試

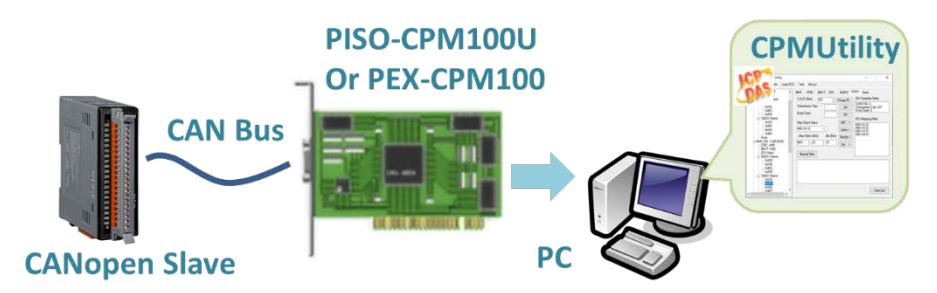

- Step1. 將 CANopen 板卡的 CAN 埠接上客戶的 CANopen 從站並上電。
- Step2. 開啟位於 C:\ICPDAS\PISO-CPM100U 的 CPMUtility.exe。
- Step3. 按下 Module 按鈕,點選適當的 CANopen 板卡與鮑率並新增。
- Step4. 點擊 AddNode 搜尋從站後,選擇好從站並新增,新增完成後即可透過 CPMUtility 控制或讀取從站資料。

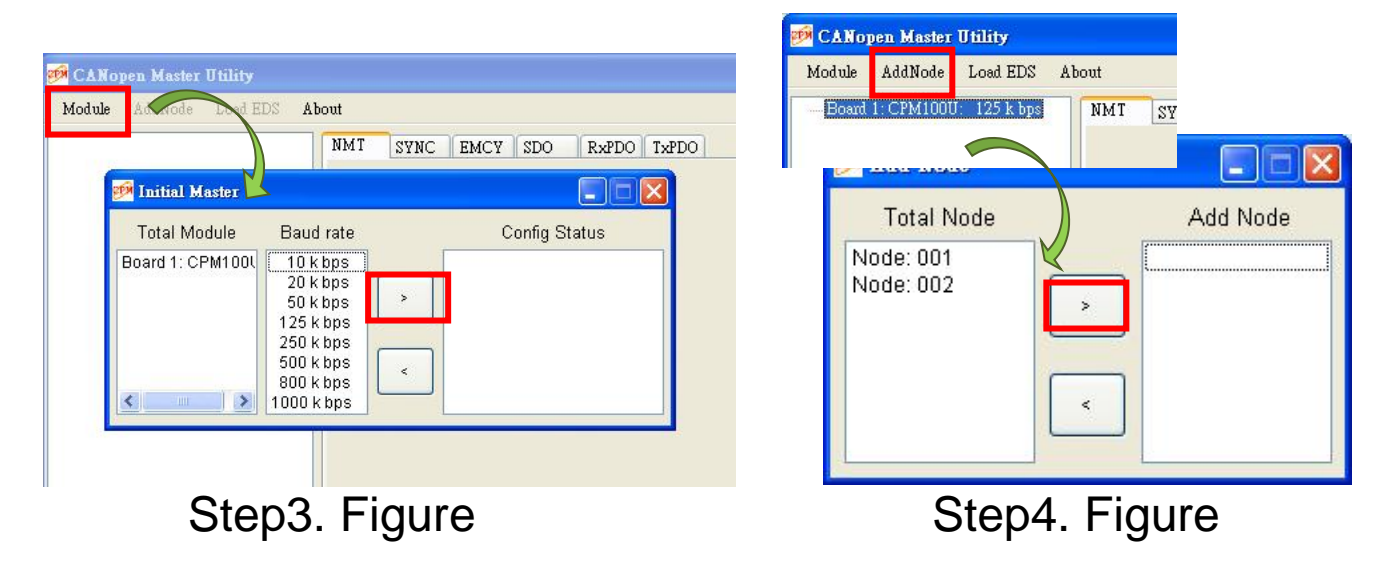